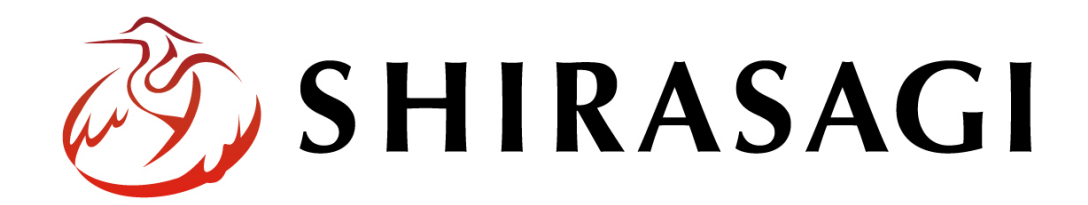

管理画面操作マニュアル「ブロック入力」

v1.19.0 2024 年 9 月 13 日更新

1

# 目次

| ブロック入力の使い方               |    |
|--------------------------|----|
| 各ブロックの説明                 | 3  |
| 一行入力                     | 3  |
| 複数行入力                    | 4  |
| 見出し                      | 4  |
| リンク                      | 5  |
| イメージ                     | 7  |
| 添付ファイル                   | 8  |
| 番号付きリスト                  | 9  |
| 番号なしリスト                  | 9  |
| 表                        |    |
| YouTube 埋め込み             |    |
| 動画埋め込み                   | 13 |
| 自由入力                     | 14 |
| よくある質問                   |    |
| ブロックの順番の入れ替えたい           | 16 |
| ブロックの配置で中央配置になりません       | 16 |
| 画像の横にテキストを表示させたい         | 16 |
| 表の中の文章にリンクを貼りたい          | 17 |
| 記事編集中に必須入力項目が未入力で保存ができない |    |

# ブロック入力の使い方

ブロック入力を使うと簡単に記事を作成することができます。各種機能を持つブロックが用意されてい ますので、順番に作成していきます。

## 各ブロックの説明

追加するブロックをクリックします。各ブロックの使い方と表示について説明します。

一行入力

| 配置 | 自動 🗸 | ^ | 1 - | ~ | ■ 削除する |
|----|------|---|-----|---|--------|
|    | H=0  |   |     |   |        |

#### テキストの一行入力のためのブロックです。

| 一行入力 |                |
|------|----------------|
| 配置   | 配置位置を選択します。    |
| 番号   | ブロックの順番を選択します。 |
| 削除する | ブロックを削除します。    |

複数行入力

| + 1990111/0/3 | 配置 自動 ♥ 2 ♥ ▼ ■ 削除 |
|---------------|--------------------|
|               |                    |

テキストの複数行入力のためのブロックです。

| 複数行入力 |                |
|-------|----------------|
| 配置    | 配置位置を選択します。    |
| 番号    | ブロックの順番を選択します。 |
| 削除する  | ブロックを削除します。    |

見出し

| 1 見出し | 配置 自動 ♥ _ ^ 3 ♥ ▼ ■ 削除する |
|-------|--------------------------|
| h1 🗸  |                          |

見出しのブロックです。

| 見出し   |                                   |
|-------|-----------------------------------|
| 配置    | 配置位置を選択します。                       |
| 番号    | ブロックの順番を選択します。                    |
| 削除する  | ブロックを削除します。                       |
| 見出し設定 | 見出し設定します。hに続く数が小さいほど大きな見出しになります。  |
|       | ※h1 はページの見出しと同じレベルですので、通常は使用しません。 |

# リンク

| פכע די | 配置 自動 🖌 | ^ | 4 💙 | ~ | ■ 削除する |
|--------|---------|---|-----|---|--------|
|        | <br>    |   |     |   |        |

リンクのためのブロックです。

| リンク  |                              |
|------|------------------------------|
| 配置   | 配置位置を選択します。                  |
| 番号   | ブロックの順番を選択します。               |
| 削除する | ブロックを削除します。                  |
| リンク  | リンクテキストとリンク URL を設定します。      |
|      | _blank を選択すると、新しいページとして開きます。 |

ここまでのブロックはデモサイトの公開画面では下記のように見えます。

|          | プロック入力       |        |             |                |        |              |
|----------|--------------|--------|-------------|----------------|--------|--------------|
|          | ↑↓ 一行入力      |        | 配置 自動 ✔     | ^ 1 <b>Y Y</b> | ■ 削除する |              |
|          | 1行入力のブロックです  |        |             |                |        |              |
|          | ↑↓ 複数行入力     |        | 配置 自動 🗸     | <u>^</u> 2 ♥ ♥ | ■ 削除する |              |
|          | 複数行入力のブロックです |        |             |                |        |              |
|          |              |        |             |                | 11     |              |
|          | ↑↓見出し        |        | 配置 自動 🗸     | ^ 3 <b>v</b> · | ■ 削除する |              |
|          | h2 V 見出しh2   |        |             |                |        |              |
|          | ↑↓見出し        |        | 配置 自動 ✔     | ^ 4 <b>v v</b> | ■ 削除する |              |
|          | h3 V 見出しh3   |        |             |                |        |              |
|          | 1↓ 見出し       |        | 配置 自動 ✔     | ^ 5 <b>~</b> ~ | ■ 削除する |              |
|          | h4 V 見出しh4   |        |             |                |        |              |
|          | t↓ リンク       |        | 配置 自動 ✔     | ^ 6 <b>~</b> ~ | ■ 削除する |              |
|          | リンクブロックです    | /docs/ |             | ~              |        |              |
|          |              |        |             |                |        |              |
|          |              |        | <b>↓</b>    |                |        |              |
| テスト記事    |              |        |             |                |        |              |
| 🔒 wwa! o | () \$170     | リソイート  | B! ブックマーク 0 | LINEで送る        |        | 2022年2月20日   |
| 1行入力のブロッ | ックです         |        |             |                |        | 2022-т2/]20ц |
| 複数行入力のブ  | ロックです        |        |             |                |        |              |
|          |              |        |             |                |        |              |
| 複数行入力のブ  | ロックです        |        |             |                |        |              |
| 見出しh2    |              |        |             |                |        |              |
| 見出しh3    |              |        |             |                |        |              |
| 見出しh4    | ~.t          |        |             |                |        |              |
| 9797099  | <u> </u>     |        |             |                |        |              |

イメージ

イメージのブロックです。

| t₁ イメ−ジ      | 配置 自動 ✔ へ 7 ✔ ▼ ■ 削除する            |
|--------------|-----------------------------------|
| アップロード       | ユーザーファイル 共有ファイル                   |
| ファイルをドロップする  | ることでアップロードできます。                   |
| 代替テキストを入力してく | ください。 画像貼1 ~                      |
| イメージ         |                                   |
| 配置           | 配置位置を選択します。                       |
| 番号           | ブロックの順番を選択します。                    |
| 削除する         | ブロックを削除します。                       |
| アップロード       | アップロードするファイルを設定します。アップロードをクリックすると |
|              | 下記の画面が表示されます。                     |
|              | ファイル選択:アップロードするファイルを選択します。        |
|              | 画像リサイズ:画像のサイズを変更することができます。        |
|              | 添付:選択ファイルを添付します。※記事入力画面に戻ります。     |
|              | 保存:選択ファイルを保存します。※編集することができます。     |
|              |                                   |
|              | ファイル選択 選択されていません 画像リサイズ           |
|              |                                   |
| ユーザーファイル     | ユーザー単位で使用するファイルをアップロードします。        |
|              | アップロードよりアップロードしたファイルは編集中のページでのみ利用 |
|              | できますが、ユーザーファイルよりアップロードしたファイルは、同じロ |
|              | グインユーザーであれば他のページでも利用できます。         |
| 共有ファイル       | グループ間で共有使用するファイルをアップロードします。       |
|              | アップロードよりアップロードしたファイルは編集中のページでのみ利用 |
|              | できますが、共有ファイルよりアップロードしたファイルは、同一グルー |
|              | プのユーザーであれば他のページでも利用できます。          |
| ドロップ         | このエリアにファイルをドロップすることでアップロードできます。   |
| 代替テキスト       | 画像の代替テキストを入力します。                  |
| 画像貼付         | アップロードした画像ファイルが貼付利用かサムネイルかを選択します。 |

# 添付ファイル

| ┃ ↑↓ 添付ファイル                   | 配置 自動 ❤ へ 8 ❤ マ ■ 削除する |
|-------------------------------|------------------------|
| アップロード                        | ユーザーファイル 共有ファイル        |
| ファイルをドロップすることでアップロードできます。     |                        |
| リンクテキストとして表示するファイル名を入力してください。 |                        |

# 添付ファイルのブロックです。

| 添付ファイル   |                                   |
|----------|-----------------------------------|
| 配置       | 配置位置を選択します。                       |
| 番号       | ブロックの順番を選択します。                    |
| 削除する     | ブロックを削除します。                       |
| ユーザーファイル | ユーザー単位で使用するファイルをアップロードします。        |
|          | アップロードよりアップロードしたファイルは編集中のページでのみ利用 |
|          | できますが、ユーザーファイルよりアップロードしたファイルは、同じロ |
|          | グインユーザーであれば他のページでも利用できます。         |
| 共有ファイル   | グループ間で共有使用するファイルをアップロードします。       |
|          | アップロードよりアップロードしたファイルは編集中のページでのみ利用 |
|          | できますが、共有ファイルよりアップロードしたファイルは、同一グルー |
|          | プのユーザーであれば他のページでも利用できます。          |
| アップロード   | アップロードするファイルを設定します。アップロードをクリックすると |
|          | 下記の画面が表示されます。                     |
|          | ファイル選択:アップロードするファイルを選択します。        |
|          | 画像リサイズ:画像のサイズを変更することができます。        |
|          | 添付:選択ファイルを添付します。※記事入力画面に戻ります。     |
|          | 保存:選択ファイルを保存します。※編集することができます。     |
|          | ファイル選択 選択されていません 画像リサイズ ✓ 添付 保存   |
|          |                                   |
| ドロップ     | このエリアにファイルをドロップすることでアップロードできます。   |
| リンクテキスト  | 添付ファイルのリンクテキストを入力します。             |

番号付きリスト

| ↓番号付さリスト | 配置 自動 ♥   ^   1 ♥   ▼   ■ | 削除する |
|----------|---------------------------|------|
|          |                           |      |
|          |                           |      |
|          | 削除する                      |      |

### 番号付きリストのブロックです。

| 番号付きリスト   |                |
|-----------|----------------|
| 配置        | 配置位置を選択します。    |
| 番号        | ブロックの順番を選択します。 |
| 削除する      | ブロックを削除します。    |
| 1.(リスト要素) | リストの要素を入力します。  |
| 削除する      | リストの要素を削除します。  |
| リストを追加する  | リストの要素を追加します。  |

番号なしリスト

| • | 削除する |
|---|------|

番号なしリストのブロックです。

| 番号なしリスト  |                |
|----------|----------------|
| 配置       | 配置位置を選択します。    |
| 番号       | ブロックの順番を選択します。 |
| 削除する     | ブロックを削除します。    |
| ・(リスト要素) | リストの要素を入力します。  |
| 削除する     | リストの要素を削除します。  |

リストを追加する リストの要素を追加します。

┃ 1↓ 番号付きリスト 配置 自動 ♥ へ 9 ♥ ▼ ■ 削除する 1. りんご 削除する 削除する 3. (まなな 削除する リストを追加する ┃ 1↓ 番号なしリスト 配置 自動 ◆ へ 10 ◆ ~ ■削除する あか 削除する みどり 削除する きいろ 削除する リストを追加する

番号付きリストと番号無しリストはデモサイトの公開画面では下記のように見えます。

| 見出しh3                      |  |  |  |
|----------------------------|--|--|--|
| 見出しh4                      |  |  |  |
| リンクブロックです                  |  |  |  |
| 1. りんご<br>2. みかん<br>3. ばなな |  |  |  |
| × あか                       |  |  |  |
| × みどり                      |  |  |  |
| × きいろ                      |  |  |  |

| T↓ 表   |    |     |    |   | 配置 | 自動、 | ~ | ^ | 3 | ~ | ~ | ■ 削除す |
|--------|----|-----|----|---|----|-----|---|---|---|---|---|-------|
| 行数     | 列数 | ヘッダ | 上部 | ~ |    |     |   |   |   |   |   |       |
| キャプション | -  |     |    |   |    |     |   |   |   |   |   |       |

表

表ブロックです。

| 表      |                              |
|--------|------------------------------|
| 配置     | 配置位置を選択します。                  |
| 番号     | ブロックの順番を選択します。               |
| 削除する   | ブロックを削除します。                  |
| 行数・列数  | リストの行数と列数を設定します。             |
| ヘッダ    | 上部・左側・上部と左側・なしからヘッダ位置を選択します。 |
| キャプション | 表のキャプションを入力します。              |
| 表を作成する | 表を作成します。                     |

例)

 行数、列数、ヘッダ、キャプションを入力し「表を作成する」を クリックします。

| I † <sub>↓</sub> 表 |               | 配置 自動 ➤ _ ^ |
|--------------------|---------------|-------------|
| 行数 4               | 列数 3 ヘッダ 上部 ◆ |             |
| キャプション             | くだもの在庫一覧      |             |
| 表を作成する             |               |             |

② セルをクリックして値を入力していきます。

|   |      | くたもの仕庫一覧 |     |
|---|------|----------|-----|
|   | ▼    | ▼        | ▼   |
| • |      | みかん      | ばなな |
| ▶ | 2月1日 | 2個       | 1個  |
| • |      |          |     |
| • | ·    |          |     |

11

③公開画面ではこのように表示されます。

| くだもの在庫一覧 |      |     |
|----------|------|-----|
|          | ንታኮሌ | ばなな |
| 2月1日     | 2個   | 1個  |
| 2月2日     | 10個  | の個  |
| 2月3日     | 8個   | 5個  |

YouTube 埋め込み

| ↑↓ YouTube埋め込み | 配置 | 自動 🖌 | 1 ~  | ~   |    | 削除する |
|----------------|----|------|------|-----|----|------|
| JRL            |    |      |      |     |    |      |
| ○両面値に会わせる      |    |      | tā e | 540 | 高さ | 360  |

YouTube を埋め込むためのブロックです。

| YouTube 埋め込み |                             |
|--------------|-----------------------------|
| 配置           | 配置位置を選択します。                 |
| 番号           | ブロックの順番を選択します。              |
| 削除する         | ブロックを削除します。                 |
| URL          | YouTube の URL を入力します。       |
| 幅・高さ         | YouTube 埋め込みエリアの幅と高さを設定します。 |
| 画面幅に合わせる     | 画面幅に合わせるかどうかのチェックフラグです。     |

動画埋め込み

| ↓ 動画埋め込み                  | 配置 自動 ♥ 11 ♥ ▼ ■ 削除する |
|---------------------------|-----------------------|
| アップロード                    | ユーザーファイル 共有ファイル       |
| ファイルをドロップすることでアップロードできます。 |                       |
| 動画の内容を説明する文書を入力してください。    |                       |
|                           |                       |

動画を埋め込むためのブロックです。

| YouTube 埋め込み |                                  |
|--------------|----------------------------------|
| 配置           | 配置位置を選択します。                      |
| 番号           | ブロックの順番を選択します。                   |
| 削除する         | ブロックを削除します。                      |
| アップロード       | アップロードするファイルを設定します。アップロードをクリックする |
|              | と下記の画面が表示されます。                   |
|              | ファイル選択:アップロードするファイルを選択します。       |
|              | 画像リサイズ:画像のサイズを変更することができます。       |
|              | 添付:選択ファイルを添付します。※記事入力画面に戻ります。    |
|              | 保存:選択ファイルを保存します。※編集することができます。    |
|              | ファイル選択 選択されていません 画像リサイズ 🗸 添付 保存  |
|              | ユーザーファイルや共有ファイルから選択することもできます。    |
| ドロップ         | このエリアにファイルをドロップすることでアップロードできます。  |
| 動画説明         | 動画の内容の説明文を入力します。                 |

自由入力

|       |                            |       | ► HBL - | e ç  | P 1 |      | Ω 🗖 5 | 3 0 ソース |     |              |   |
|-------|----------------------------|-------|---------|------|-----|------|-------|---------|-----|--------------|---|
| ΒI    | <del>S</del>   <u>T</u> _x |       |         | 99 ≧ | ± 1 | ■ スタ | イル ・  | 書式 •    | サイズ | • <u>A</u> • | ? |
|       |                            |       |         |      |     |      |       |         |     |              |   |
|       |                            |       |         |      |     |      |       |         |     |              |   |
|       |                            |       |         |      |     |      |       |         |     |              |   |
|       |                            |       |         |      |     |      |       |         |     |              |   |
|       |                            |       |         |      |     |      |       |         |     |              |   |
|       |                            |       |         |      |     |      |       |         |     |              |   |
|       |                            |       |         |      |     |      |       |         |     |              |   |
|       |                            |       |         |      |     |      |       |         |     |              |   |
|       |                            |       |         |      |     |      |       |         |     |              |   |
|       |                            |       |         |      |     |      |       |         |     |              |   |
|       |                            |       |         |      |     |      |       |         |     |              |   |
|       |                            |       |         |      |     |      |       |         |     |              |   |
|       |                            |       |         |      |     |      |       |         |     |              |   |
|       |                            |       |         |      |     |      |       |         |     |              |   |
|       |                            |       |         |      |     |      |       |         |     |              |   |
|       |                            | 1     |         |      |     |      |       |         |     |              |   |
| ソースクリ | ーニング                       | 関連記事を | 選択する    |      |     |      |       |         |     |              |   |

# 自由入力のブロックです。

| 自由入力      |                                   |
|-----------|-----------------------------------|
| 配置        | 配置位置を選択します。                       |
| 番号        | ブロックの順番を選択します。                    |
| 削除する      | ブロックを削除します。                       |
| 本文        | 本文を入力します。エディターの使用方法はマニュアル「別紙―エディタ |
|           | ーの使用方法」を参照ください。                   |
| ソースクリーニング | クリックするとソースコードを整えます。               |
| ユーザーファイル  | ユーザー単位で使用するファイルをアップロードします。        |
|           | アップロードよりアップロードしたファイルは編集中のページでのみ利用 |
|           | できますが、ユーザーファイルよりアップロードしたファイルは、同じロ |
|           | グインユーザーであれば他のページでも利用できます。         |
| 共有ファイル    | グループ間で共有使用するファイルをアップロードします。       |

|        | アップロードよりアップロードしたファイルは編集中のページでのみ利用 |
|--------|-----------------------------------|
|        | できますが、共有ファイルよりアップロードしたファイルは、同一グルー |
|        | プのユーザーであれば他のページでも利用できます。          |
| アップロード | アップロードするファイルを設定します。アップロードをクリックすると |
|        | 下記の画面が表示されます。                     |
|        | ファイル選択:アップロードするファイルを選択します。        |
|        | 画像リサイズ:画像のサイズを変更することができます。        |
|        | 添付:選択ファイルを添付します。※記事入力画面に戻ります。     |
|        | 保存:選択ファイルを保存します。※編集することができます。     |
|        | ファイル選択 選択されていません 画像リサイズ ▼ 添付 保存   |
| ドロップ   | このエリアにファイルをドロップすることでアップロードできます。   |

### よくある質問

#### ブロックの順番の入れ替えたい

ブロックをドラック(マウスをクリックしたまま、目的位置まで動かす)して移動するか、各ブロ ックについている番号を変更して位置を直接指定します。

#### ブロックの配置で中央配置になりません

各ブロックにある配置の「中央」は現在の設定では回り込み解除で使用しており、配置位置の中央 指定はできません。中央配置したい場合は自由入力ブロックにてエディター で設定お願いします。

#### 画像の横にテキストを表示させたい

イメージブロックにて画像を設定します。その際、配置位置を「右」または「左」を選択します。
す。

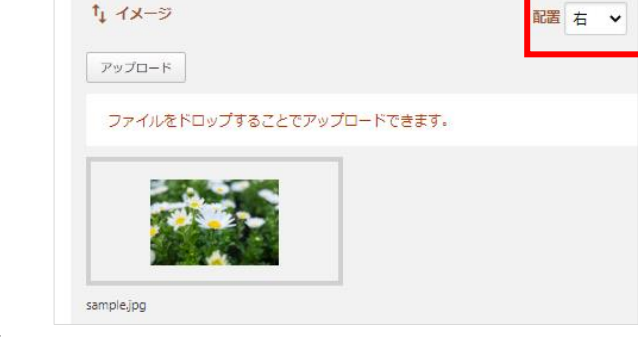

② 次に回り込むテキストのブロック(一行)

入力、複数行入力ブロック など)を配置します。※配 置は「自動」です。

| ↑↓ 複数行入力                                 | 配置           | 自動          | ~  |            |
|------------------------------------------|--------------|-------------|----|------------|
| これは花畑の写真です。                              |              |             |    |            |
| サンプルサンプルサンプルサンプルサンプルサンプルサンプルサンプルサンプルサンプル | パルサン<br>ィプルサ | プルサ<br>トンプル | レプ | ルサ:<br>プル! |

③ 回り込み解除のためのブロックには配置を「中央」で設定します。

| ┃ ↑↓ 見出し   | 配置 中央 🗸 |
|------------|---------|
| h2 V 次の見出し |         |
|            |         |

右配置の画像の回り込みはデモサイトの公開画面では下記のように見えます。

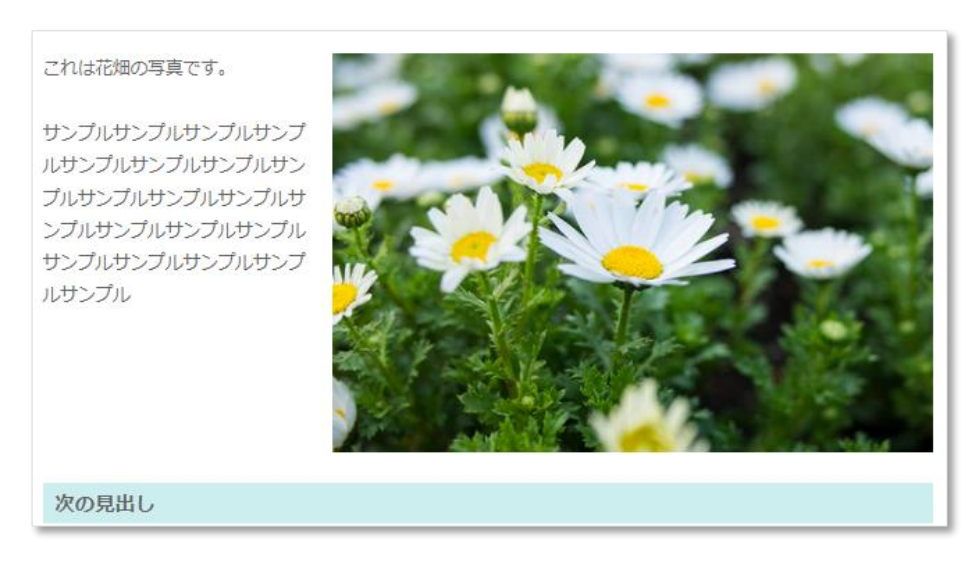

#### 表の中の文章にリンクを貼りたい

表ブロックでは表の中に添付ファイルやリンクを設定できません。自由入力ブロックにて表を作成 お願いします。

### 記事編集中に必須入力項目が未入力で保存ができない

従来は記事編集画面にて必須入力が未入力の場合、記事が保存できませんでしたが、シラサギバー ジョン v1.19.0 以降は保存ができるようになりました。

v1.19.0より前のバージョンのシラサギをお使いの場合は、バージョンアップをご検討ください。